## EPSON STYLUS CX1500 Series

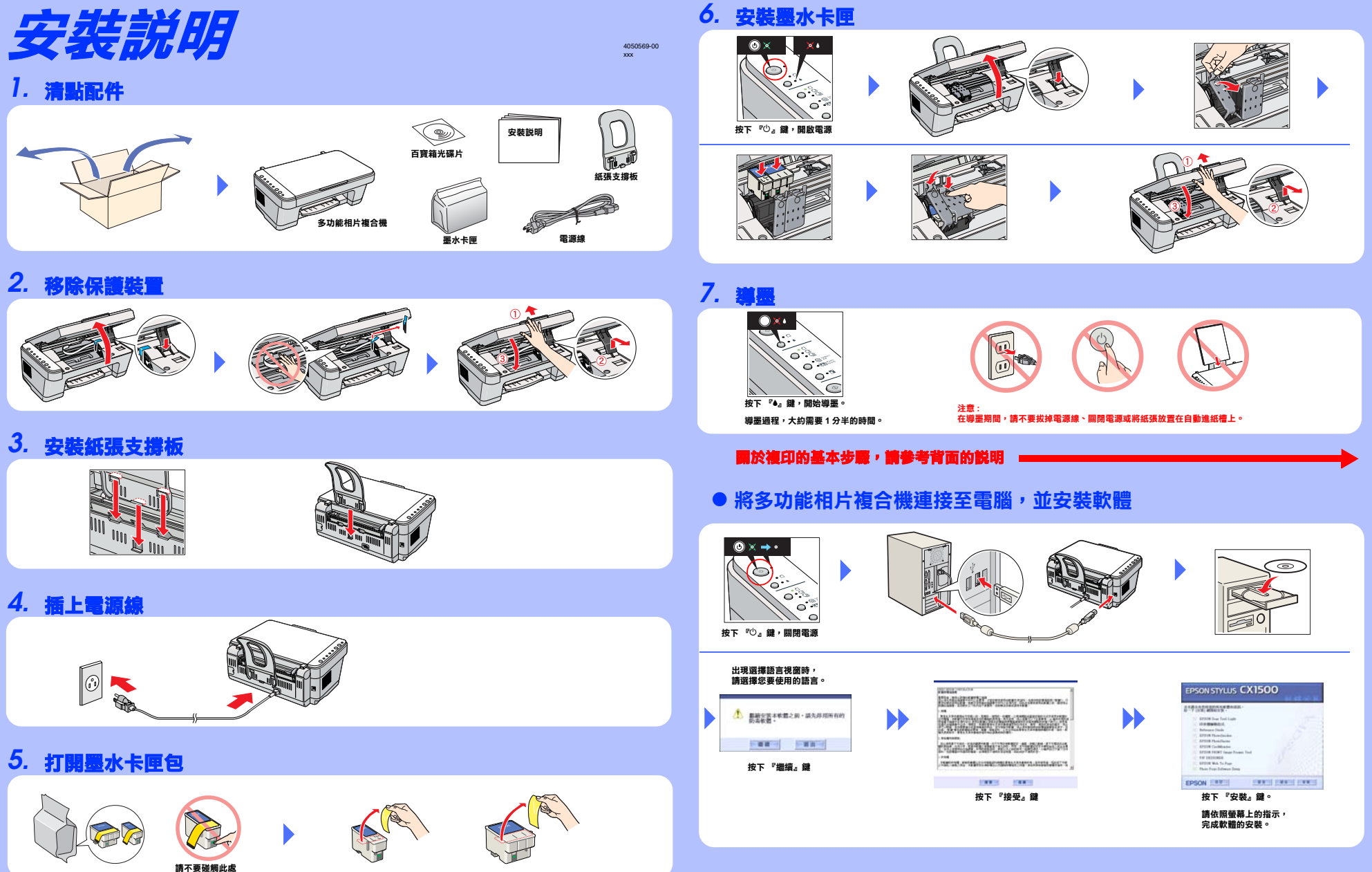

Copyright© 2004 by Seiko Epson Corporation, Nagano, Japan. Printed in XXXXXX XX.XX-XX

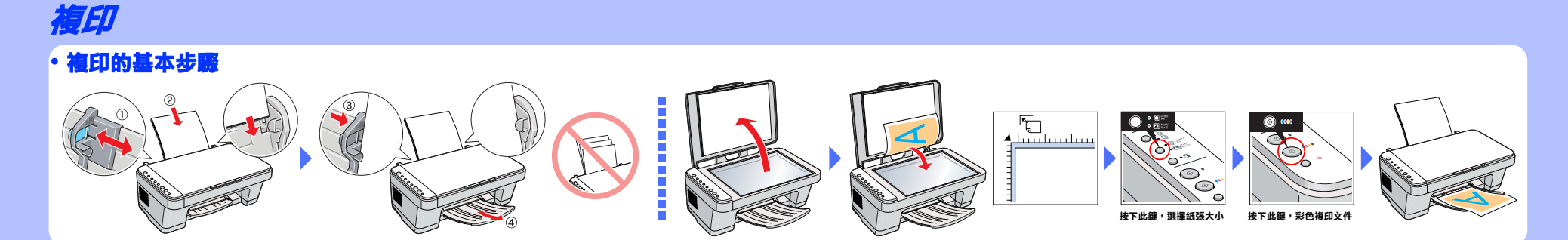

## ・功能

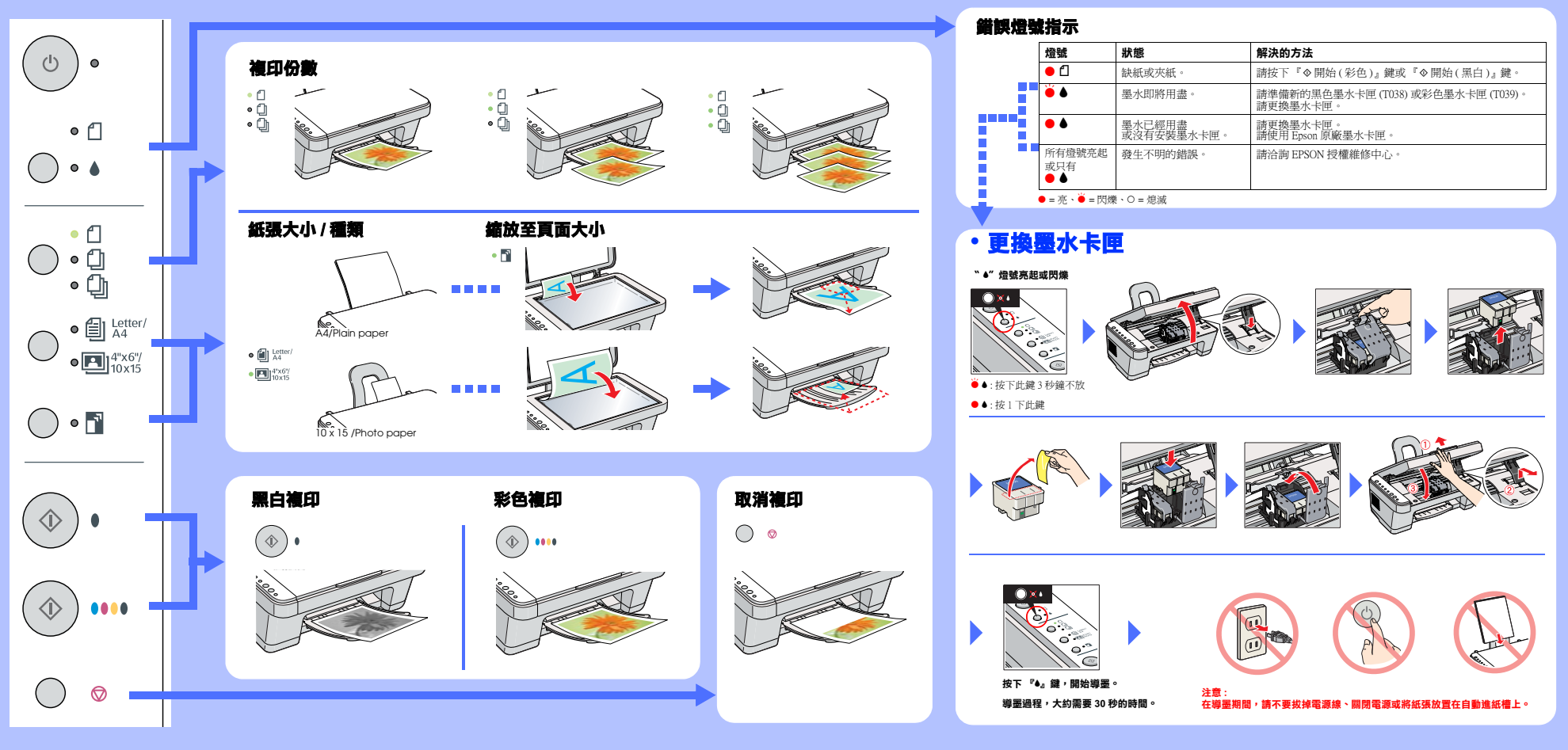